המדריך לחסימת גישה לאינטרנט פרט למספר אפליקציות מסוימות במכשירי Android

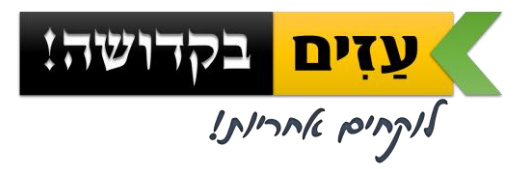

עזים בקדושה - 2bkadosh@gmail.com | www.azim.co.il ובפייסבוק

בס״ד

### > בפתח המדריך...

ארגון עזים בקדושה מאמין ביצירת שיח טוב ונכון על מרחב האתגרים הקיימים היום במרחב האינטרנט והמדיה.

כמו כן, הארגון מאמין בירידה לפרקטיקה של פתרונות סינון וחסימה עבור כלל הציבור.

ההמלצה המרכזית שלנו הינה פתרון של סינון הגלישה באינטרנט, כדוגמת הסינון של חברת ״Netspark» או של חברת ״רימון״.

אמנם, יש אנשים המעוניינים לחסום לגמרי את הגישה לאינטרנט או לחסום את רוב הגישה לאינטרנט, אך להשאיר מספר אפליקציות פתוחות כדוג׳ Waze, Whatsapp, Gmail וכדו׳.

#### <u>עבור אנשים אלו מיועד המדריך הבא.</u>

במדריך נלמד כיצד להתקין ולהשתמש באפליקציית AppLock, המאפשרת חסימה של אפליקציות במכשיר ע״י סיסמא אותה משאירים אצל חבר/ה, בן/ת הזוג, עם אפשרות כמובן לקבוע אילו אפליקציות ייחסמו ואילו יישארו נגישות.

האפליקציה הינה דינמית, וניתן לבצע שינויים בהגדרות החסימה בכל עת בעזרת הסיסמא.

# :AppLock מדריך התקנת אפליקציית

מטרתנו הינה לחסום את מכשיר האנדרואיד של חברנו לגלישה בדפדפנים, וכן כניסה לשאר אפליקציות שהוא מעוניין לחסום במכשיר.

אנו נעשה זאת ע״י התקנת אפליקציה בשם AppLock, והגדרתה עם סיסמא שתישאר אצלנו, כאשר לבעל המכשיר אין את הסיסמא, ולכן לא תהיה לו גישה לאפליקציות שננעל.

אפשרות החסימה החינמית הזו מומלצת למי שרוצה לחסום **לגמרי** גישה לדפדפנים ולגלישה חופשית, אך לאפשר שימוש באפליקציות אחרות, כדוג׳ ווצאפ, וייז וכדו׳.

. האפליקציה מתאימה למכשירי אנדרואיד **עד גרסה 5.0 בלבד**י

תהליך ההתקנה לא מורכב ולא אמור לקחת יותר מכמה דקות.

בכל שלבי המדריך נציג צילומי מסך של תהליך ההתקנה.

בבקשה לשים לב לכל הכתוב במדריך, ולא לדלג על שום הוראה או שלב.

בהצלחה!

## שלבי ההתקנה:

- הורדת האפליקציה 🗸
  - א הגדרת הנעילה 🗸
- התקנת מניעת ההסרה 🗸

<sup>&</sup>lt;sup>1</sup> האפליקציה מתאימה אפילו לגרסאות ישנות מאוד, כדוג׳ אנדרואיד 2.2.3. לגבי גרסאות יותר מתקדמות, יפורסם מדריך אחר בהמשך בע״ה.

## שלב א' - הורדת האפליקציה:

DoMobile Lab, מבית AppLock וחפשו את אפליציית Google Play, מבית 1.

|                                                                                             | 100%                        | 15:27                       |
|---------------------------------------------------------------------------------------------|-----------------------------|-----------------------------|
| × applock                                                                                   |                             | $\rightarrow$               |
| applock                                                                                     |                             | Q                           |
| арр                                                                                         | locker                      | Q                           |
| applock אצבע                                                                                | טביעת                       | Q                           |
| applock                                                                                     | photo                       | Q                           |
| applack from                                                                                | orariat                     | 0                           |
| 1 2 3 4 5 6 7                                                                               | 89                          | 0                           |
| $\vec{q} = \vec{w} = \vec{r} = \vec{t} = \vec{y} = \vec{u}$                                 | i o                         | <sup>t</sup> p <sup>1</sup> |
| a <sup>®</sup> s <sup>°</sup> d <sup>°</sup> f <sup>°</sup> g <sup>°</sup> h <sup>°</sup> j | <sup>a</sup> k <sup>c</sup> | Ê                           |
| ☆ z x c v b n                                                                               | ° m                         | ×                           |
| ©1# EN 🗭 🛄                                                                                  | ••                          | ٩                           |
|                                                                                             | ¢                           |                             |

אפשר להוריד את האפליקציה גם מהקישור הבא:

https://play.google.com/store/apps/details?id=com.domobile.applock

🛈 🛜 📶 100% 🗋 15:27 0 🛜 📶 100% 🗋 15:28 • AppLock Ļ applock ightarrow50 : Wish - Shopping Made Fun Vish Inc<mark>hiven</mark> Shop Android 4.5 ★ п בחינם AppLock ÷ \* AppLock 4.3 ★ Ø DoMobile Lab PEGI 3 🚺 60 בחינם : AppLock .Fotoable,Inc 4.3 ★ מכיל מודעוו בחינם 🗄 CM Security AppLock ננטי-וירוס 100 4.3 4.7 🚖 הורדות 3.631.524 🌲 כלים דומה בחינם App Lock - Protect Photo, Videc Happy Sky Free Games & Mobile Apps להגן על פרטיותך. טביעת אצבע תמיכה. 4.0 \* מידע נוסף בחינם App Lock | הגן על האפליקציות . =  $\langle \rangle$ Ē Ū  $\sim$ 

#### **בחרו באפליקציה והורידו אותה:**

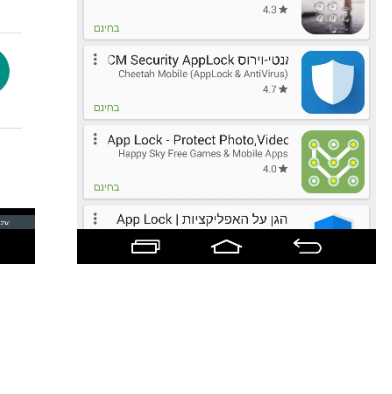

# <u>שלב ב' – הגדרת הנעילה:</u>

**1.** כנסו לאפליקציה שהורדתם, והגדירו תבנית נעילה. (יש לצייר את התבנית פעמיים)

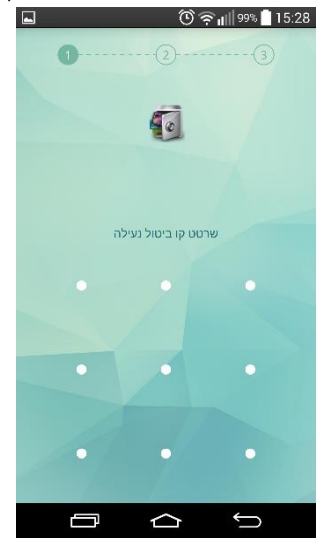

2. לאחר מכן, הגדירו כתובת מייל לאיפוס הסיסמא.
(כמובן לא את הכתובת של בעל המכשיר, אלא של החבר ש'ישמור' על הסיסמא)

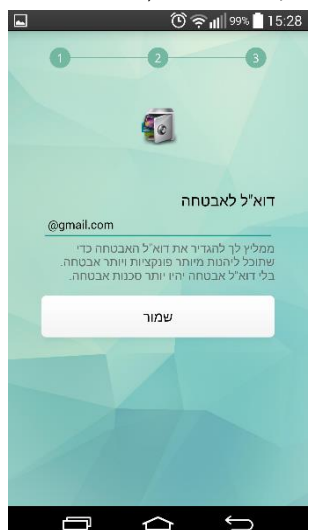

כעת נגדיר את הנעילה. ע״י לחיצה קלה על הסימן של המנעול האפור הפתוח אנו. ננעל׳ אותו ונהפוך אותו לירוק.

במסך הראשון נבחר לנעול **התקנה/הסרה** וכן את **חנות Google Play** (אנו נועלים את שתי האופציות האלה כדי למנוע הורדה של דפדפן אינטרנט נפרד שלא יהיה חסום..<sup>2</sup>)

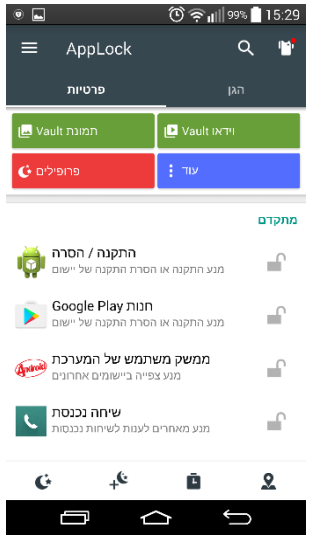

4. לאחר מכן, נמשיך לדפדף למטה, ונעבור על רשימת האפליקציות שבמכשיר. שם נבחר כל אפליקציה שברצוננו לחסום ו״ננעל את המנעול״:

אנו ממליצים לחסום כל דפדפן אינטרנט, לדוג׳ <sup>-</sup> Chrome, דפדפן, **חיפוש Google** וכדו׳..

נא לעבור על רשימת האפליקציות **לאט** ולוודא שלא נותרה גישה לחיבור אינטרנט לא מוגן.

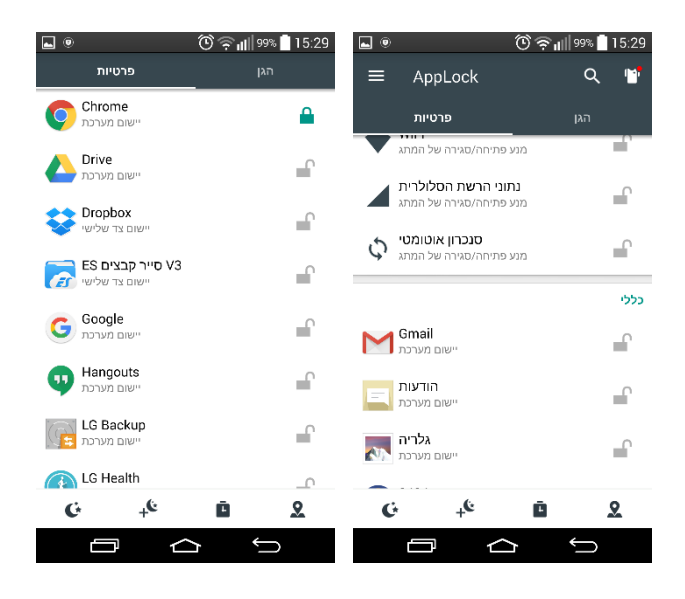

<sup>2</sup> אם החבר ירצה להוריד אפליקציות אחרות, או לעדכן את האפליקציות שיש לו, הוא ייאלץ לפנות אליך. נכון, זה קצת מטרטר, אבל זו הדרך למנוע ממנו גישה לדפדפן לא מוגן. 5. כעת נלחץ על 'הגן' בצד ימין למעלה: אם תרצו להגדיר נעילה באמצעות סיסמת PIN (4 ספרות) ולא עם ציור אתם יכולים להיכנס להגדרות נעילה ולשנות את הנעילה לסיסמא.

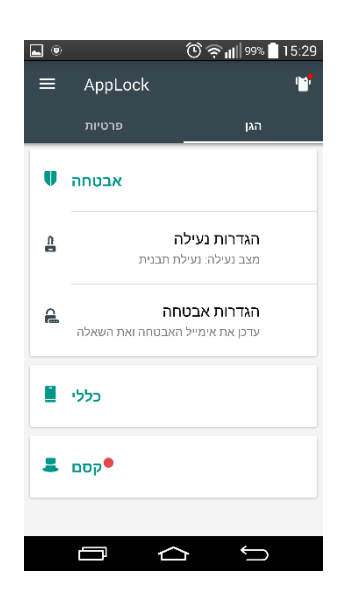

הפעלת מצב חיסכון בסוללה <sup>-</sup> נלחץ על ׳כללי׳, ושם נדליק את ׳מצב חיסכון׳, ייפתח חלון הפעלה, נבחר שם למעלה בAppLock ונפעיל את השירות:

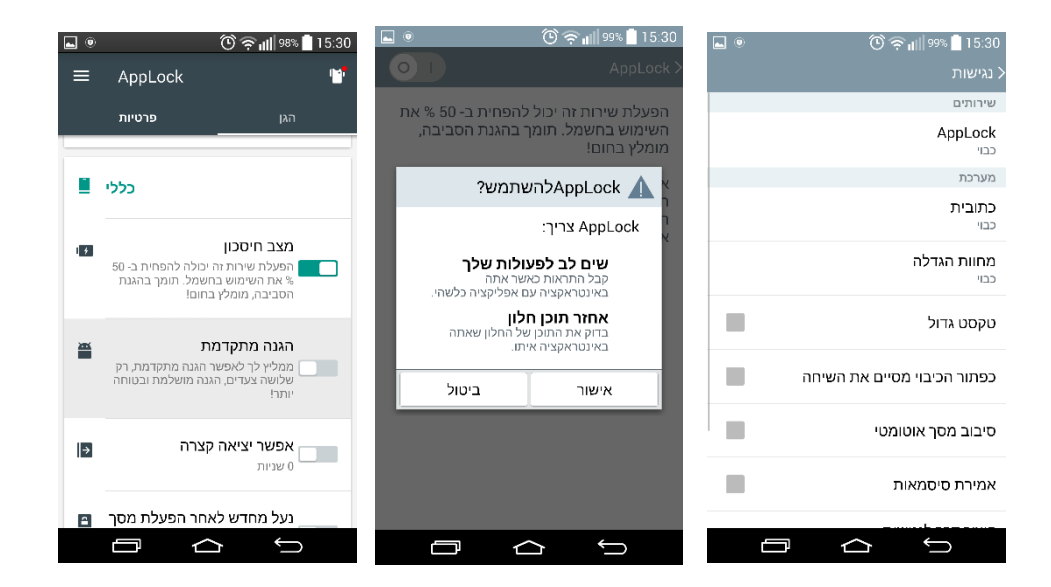

כעת מצב חיסכון בסוללה פעיל.

### <u>שלב ג' – התקנת מניעת ההסרה:</u>

כעת נפעיל את מצב ׳הגנה מתקדמת׳, תיפתח לנו חנות האפליקציות של גוגל, ונתבקש להוריד את האפליקציה הבאה:

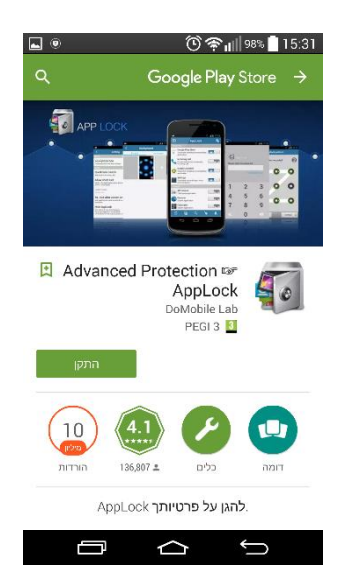

(במידה ואינכם מצליחים להגיע לחנות דרך האפליקציה ולהוריד את התוסף, תוכלו להיכנס לחנות לבד ולחפש שם "Advanced Protection AppLock" ולהוריד את התוסף משם.

כמו״כ, אפשר להוריד מהקישור הבא:

(<u>https://play.google.com/store/apps/details?id=com.domobile.applockwatcher</u>

**2.** לאחר ההתקנה ייפתח החלון הבא, נלחץ 'הפעל':

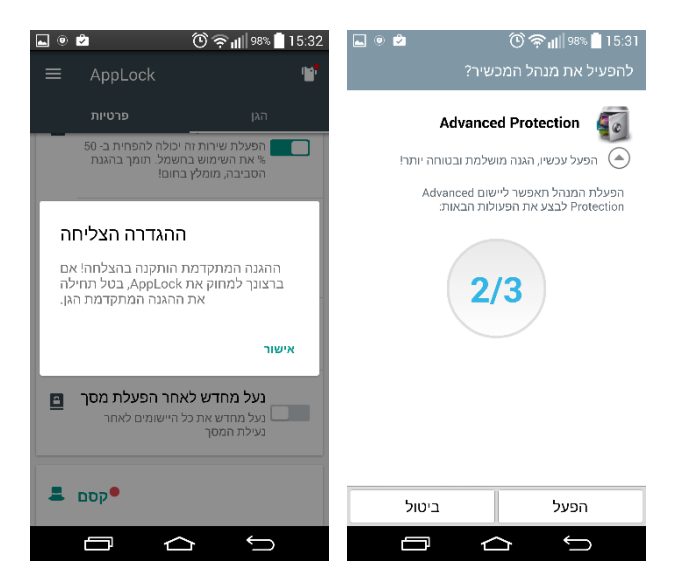

כעת נוודא שכל ההגדרות הוגדרו כראוי: **.3** כך צריך להיראות מסך ה׳הגן׳:

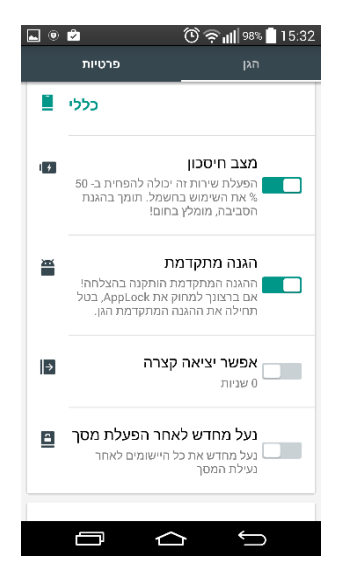

4. ננסה להיכנס לדפדפנים או לאפליקציות שחסמנו, זה המסך שאמור להיראות:

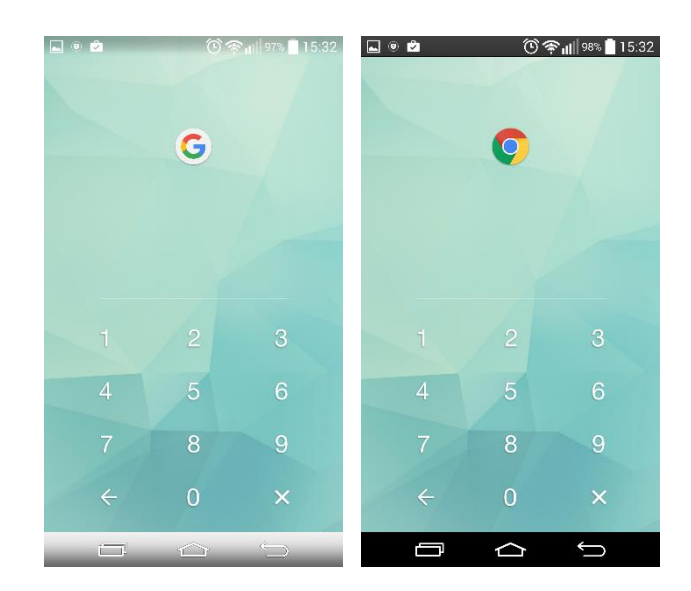

<sup>&</sup>lt;sup>3</sup> במידה ונרצה מתישהו בעתיד להסיר את הAppLock, נצטרך קודם להסיר את ההגנה המתקדמת בתפריט ה׳הגן׳ בתוך האפלוק, ורק לאחר מכן נוכל להסיר את הAppLock כרגיל.

ניכנס להגדרות של המכשיר, ושם ל״יישומים״, ונראה שאין אפשרות להסיר את.הAppLock:

|                              | שומר תמונת מסך<br>אפרטי יישום > | <b>.</b> • <b>2</b> | (0 क़ ₁₁∥ 97% <b>ב</b> 15:33 פרטי יישום > |
|------------------------------|---------------------------------|---------------------|-------------------------------------------|
| Advanced Protection גרסה 1.6 |                                 |                     | AppLock 2.20.1 גרסה                       |
| הסר התקנה                    | כפה עצירה                       | הסר התקנה           | כפה עצירה                                 |
|                              | הצג התראות 🗸                    |                     | הצג התראות 🗹                              |
|                              | אחסון                           |                     | אחסון                                     |
| 136KB                        | סך הכל                          | 7.57MB              | סך הכל                                    |
| 120KB                        | יישומים                         | 7.41MB              | יישומים                                   |
| 0.00B                        | יישומים (כרטיס SD)              | 0.00B               | יישומים (כרטיס SD)                        |
| 16.00KB                      | נתונים                          | 168KB               | נתונים                                    |
| 0.00B                        | נתונים (כרטיס SD)               | 0.00B               | נתונים (כרטיס SD)                         |
| מחק נתונים                   | SD העבר לכרטיס                  | נהל שטח אחסון       | SD העבר לכרטיס                            |
|                              | מטמון                           |                     | מטמון                                     |
| 12.00KB <sup>אש זמני</sup>   | מטמון הועתק למ                  | 28.00KB             | מטמון                                     |
| רוקן מטמון                   |                                 | רוקן מטמון          |                                           |
|                              | המעל בבבובת מחדל                |                     | המעל ההכובת מחדל                          |

6. בנוסף, מומלץ כעת לעבור בהגדרות המכשיר על כל האפליקציות שחסמנו ו'להשבית' אותן. לאחר שנעשה זאת האפליקציות הללו ייעלמו מהתפריט במכשיר, והמשתמש לא יראה אותן. (כמובן שאפשר להחזיר אותן אח״כ - השלב הזה הוא רק בשביל שלא ייראו את האפליקציות שכעת לא שימושיות..)

| L () 🖍               | ⑦奈 <sub>וו</sub> ון∥‱∎ 15:34<br>< פרטי יישום > |
|----------------------|------------------------------------------------|
|                      | Chrome ס<br>גרסה 53.0.2785.124                 |
| הסר התקנת<br>עדכונים | כפה עצירה                                      |
| השבת                 | 7                                              |
| $\sim$               | הצג התראות 🗸                                   |
|                      | אחסון                                          |
| 107MB                | סך הכל                                         |
| 89.39MB              | יישומים                                        |
| 0.00B                | יישומים (כרטיס SD)                             |
| 17.31MB              | נתונים                                         |
| 0.00B                | נתונים (כרטיס SD)                              |
| נהל שטח אחסון        | SD העבר לכרטיס                                 |
|                      | מטמון                                          |
| 460KB                | מטמון                                          |
|                      |                                                |

### זהו זה! סיימנו את ההתקנה.

אשריכם על ההצטרפות למהפכה שלנו.

#### לעוד חומרים, מאמרים ותכנים שלנו, היכנסו לאתר:

<u>www.azim.co.il</u> או לעמוד הפייסבוק שלנו:

www.facebook.com/azimbkdosha

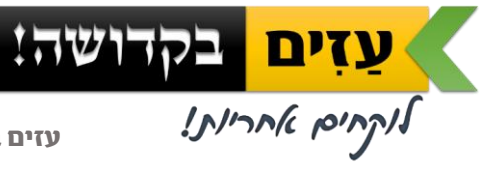

בס״ד

**עזים בקדושה** – לוקחים אחריות!